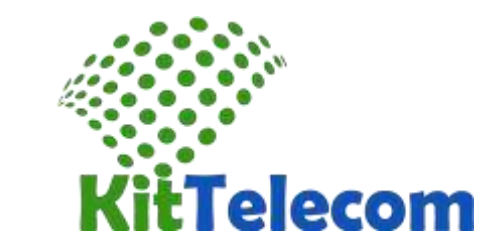

Aplicación de configuración Zoiper en Windows .

Paso 1.

Descarga Zoiper softphone aquí:<u>http://www.zoiper.com/en/voip-softphone/download/zoiper3</u> Establecer Zoiper en su ordenador.

Ejecute el archivo ejecutable descargado ( doble clic) .

Siga las instrucciones.

Después de instalar y ejecutar la aplicación, aparecerá la siguiente ventana.

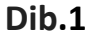

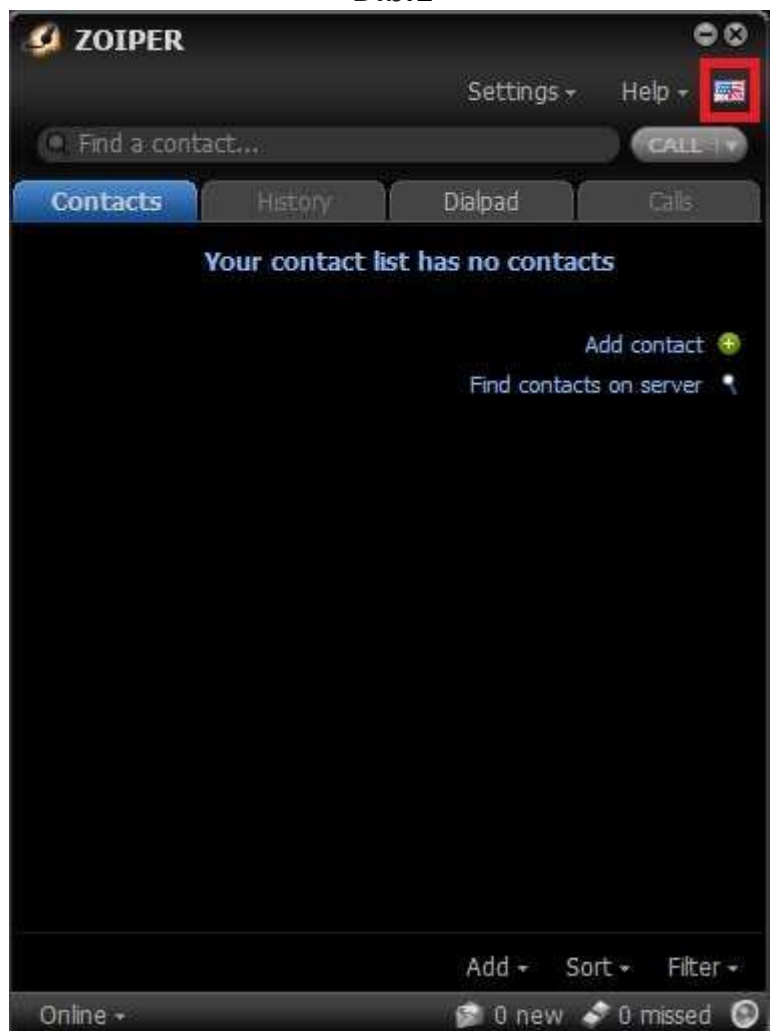

Esta interfaz del programa. Aquí puede elegir su idioma.

## Paso 2.

Ir a « Configuración » (Herramientas) Configuración de la cuenta « Crear cuenta nueva » (Crear Cuenta Nueva ), ver a continuación.

Dib.2

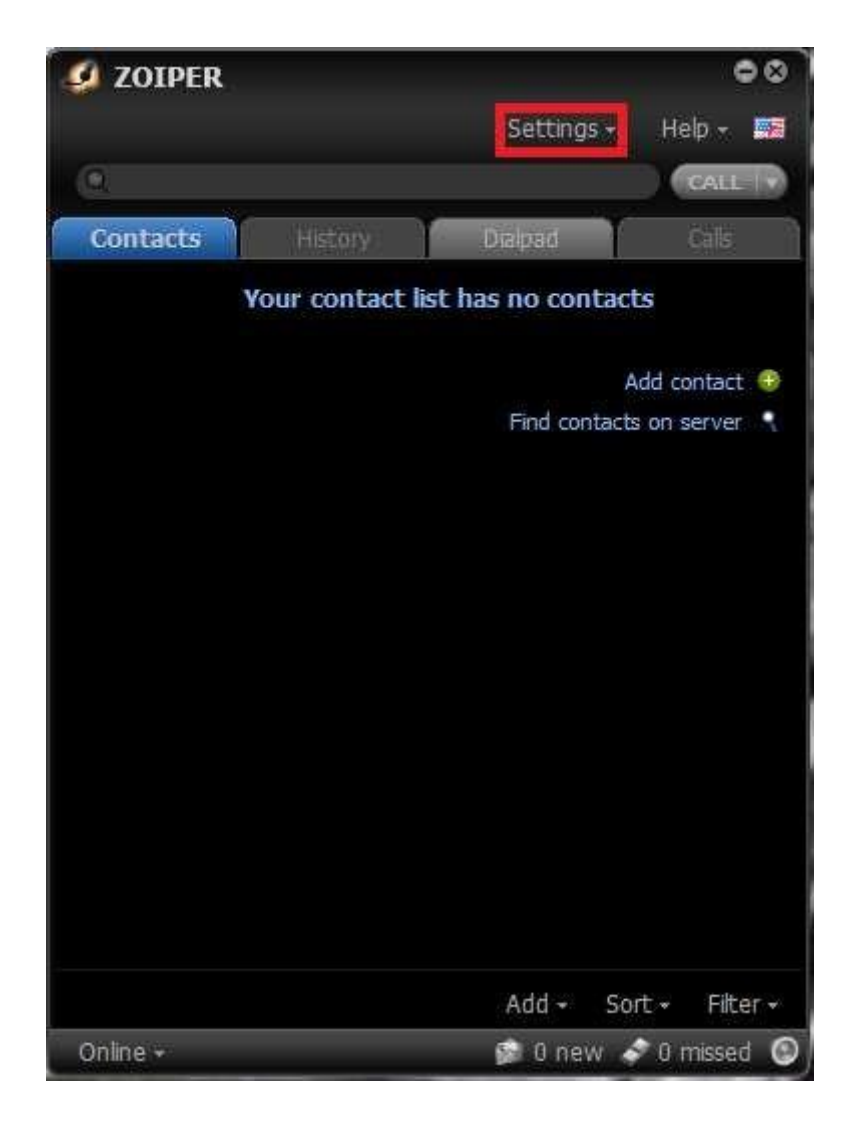

Introduzca los ajustes de acuerdo a las muestras de abajo.

| Account wizard | 8 |
|----------------|---|
| Account type   |   |
| IAX<br>XMPP    |   |
|                | - |
| 🗙 Close NEXT 🔿 |   |

Al configurar el programa a la línea habitual de la red KitTelecom : En el « user / user @ host » Introduzca el ID de SIP - (proporcionado por su operador KitTelecom

En el « contraseña » contraseña -vedite - (proporcionado por su operador KitTelecom )

)

| Acc                                 | count wizard 🛛 😵                                  |
|-------------------------------------|---------------------------------------------------|
| Credentials                         | 5                                                 |
| user / user@host                    | SIPLogin*****                                     |
| Password                            | •••••                                             |
| Domain / Outbound proxy             | sip.kittelecom.co                                 |
|                                     |                                                   |
| е васк                              | NEXT -                                            |
|                                     |                                                   |
| Acc                                 | count wizard 🛛 😵                                  |
| Acc<br>Account name                 | count wizard 🛛 😒                                  |
| Acc<br>Account name<br>Account name | count wizard &<br>SIPLogin*****@sip.kittelecom.co |
| Account name<br>Account name        | count wizard &                                    |

En el « dominio de proxy / salida » - ( sip.kittelecom.co )

## Etapa 3.

Configuración de códecs . Pestaña « Ajustes» sección « Preferencias » pestaña « Codec » .

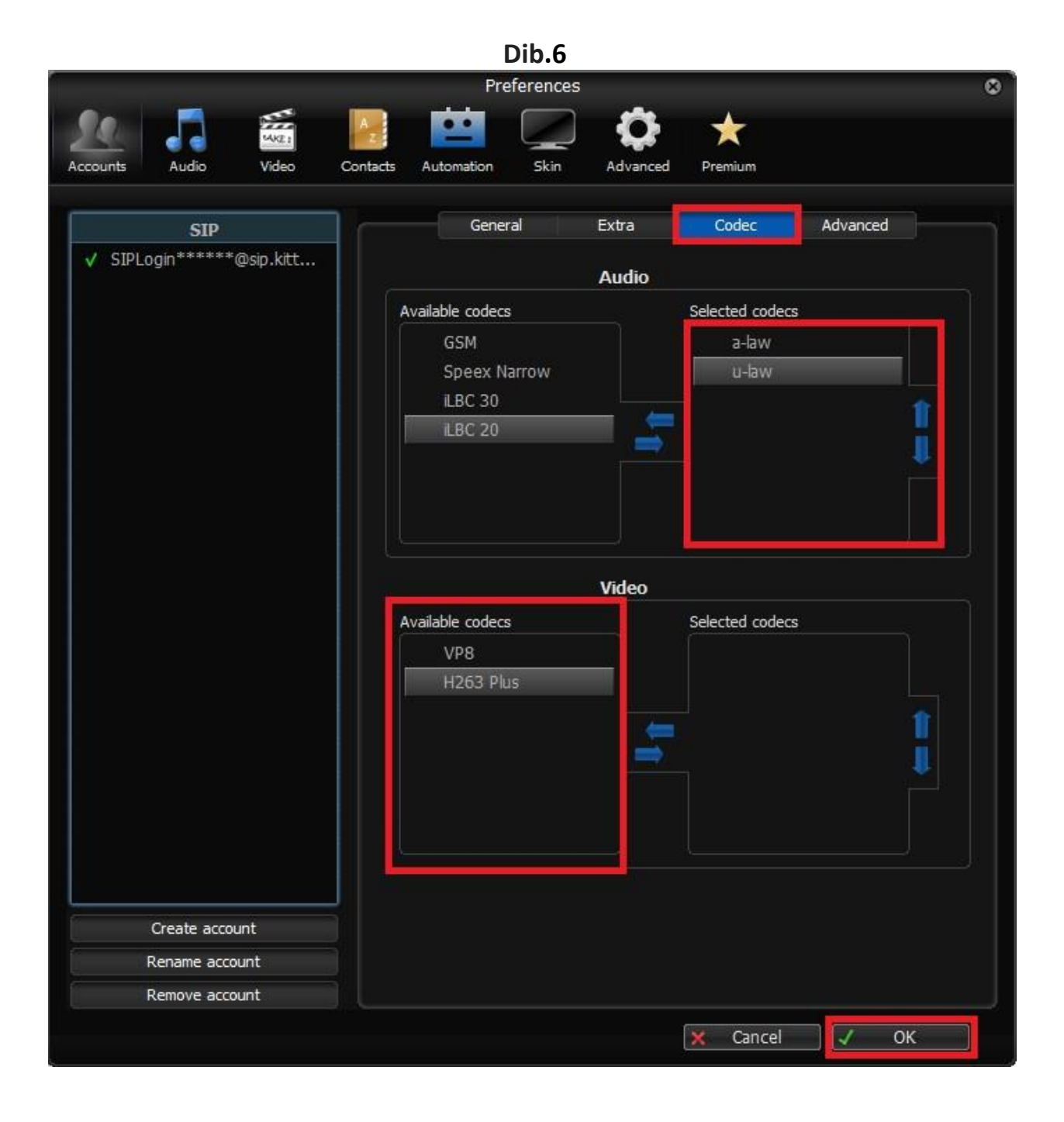

El programa está listo para funcionar .  $\hfill \ensuremath{\textcircled{}}$ 

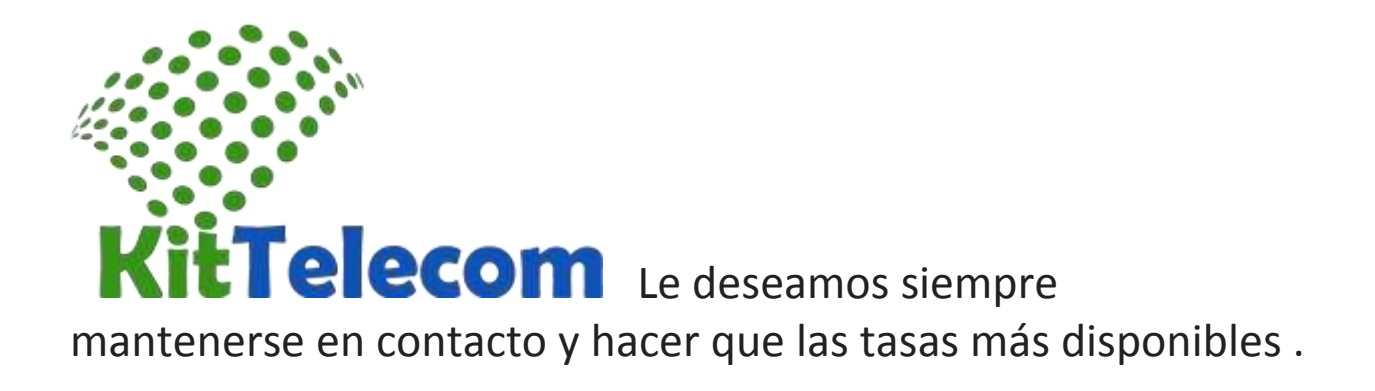